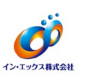

Windows スタートメニューから [ウイルスバスターの表示] をクリックします。
 または、タスクトレイのアイコンを右クリックして [メイン画面の表示] をクリックします。

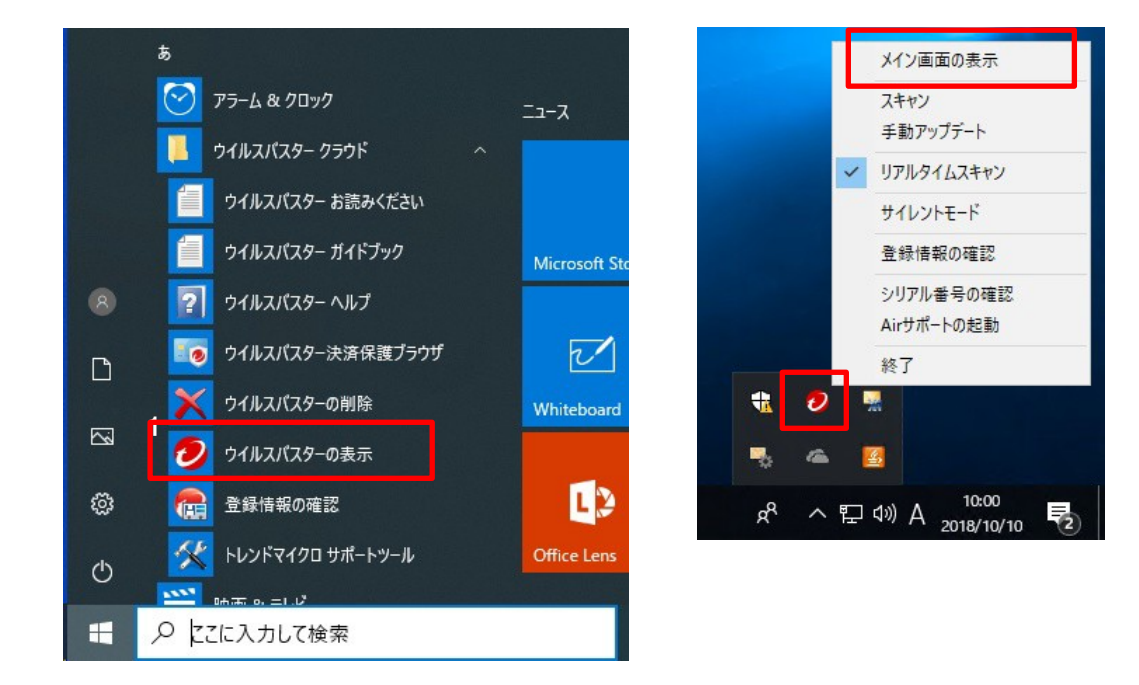

2 歯車のアイコン(設定)をクリックします。

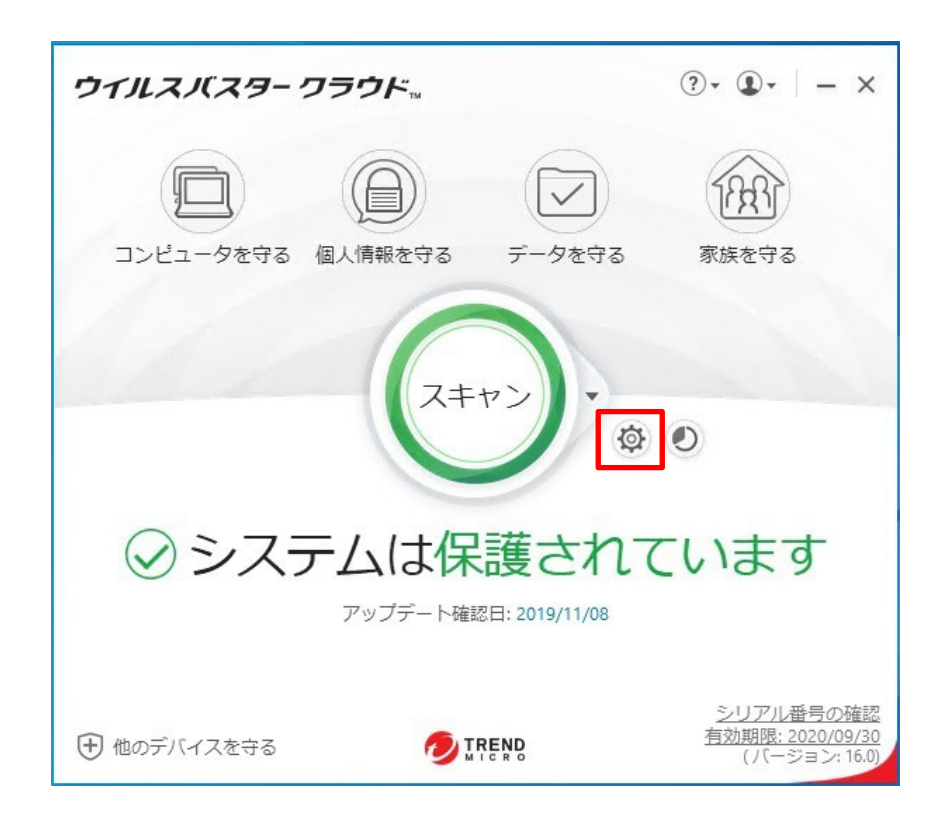

③ [例外設定]をクリックします。

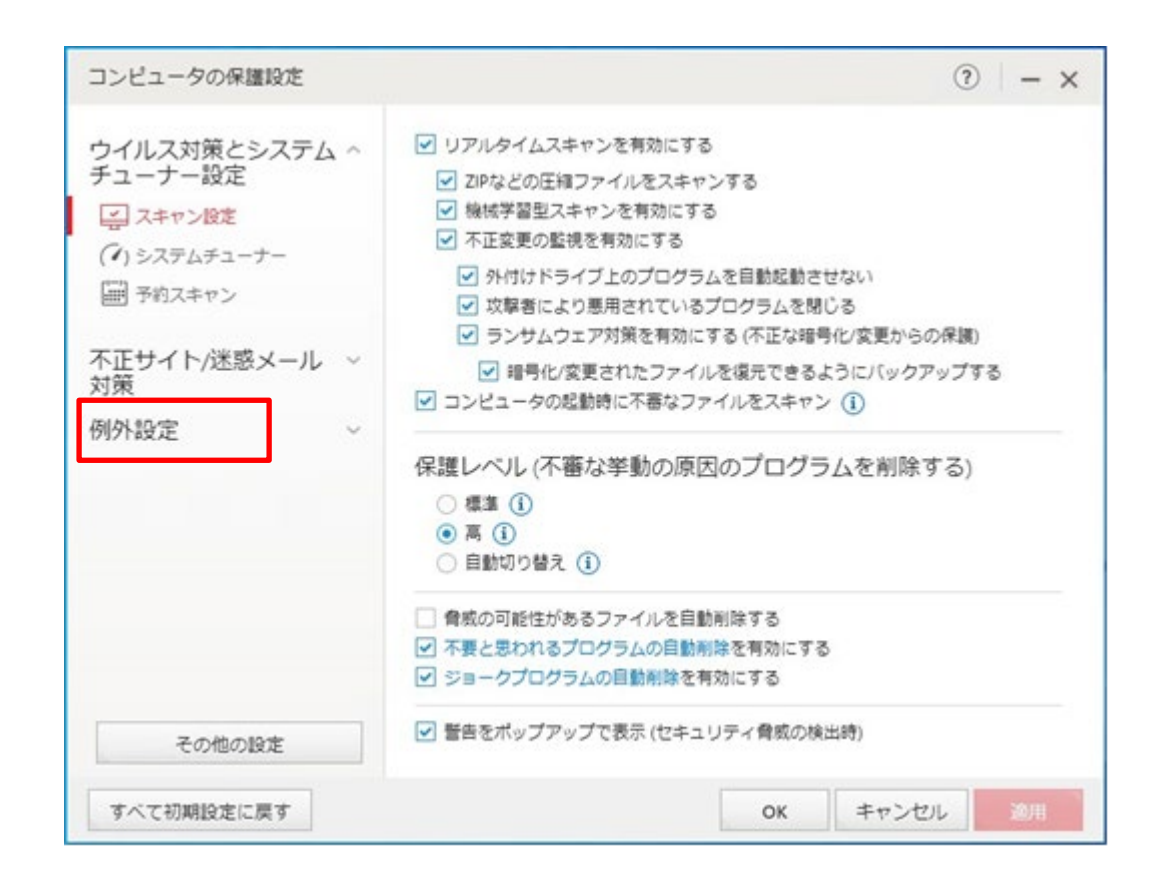

④ [ファイル/フォルダ]の[追加]をクリックします。

| コンピュータの保護設定              |                                           |             | • - ×     |
|--------------------------|-------------------------------------------|-------------|-----------|
| ウイルス対策とシステム ~<br>チューナー設定 | <del>フキャンや監視の</del> 対象から除外する<br>+ 追加 × 削除 | ファイル/フォルダを調 | 地とします。    |
| 不正サイト/迷惑メール 〜<br>対策      | □ ファイル/フォルダ                               | •           | タイプ       |
| 例外設定 ^                   |                                           |             |           |
| 1 ファイルノフォルダ              |                                           |             |           |
| Wi-Fi安全性チェック             |                                           |             |           |
|                          |                                           |             |           |
| その他の設定                   |                                           |             |           |
| すべて初期設定に戻す               |                                           | ОК          | キャンセル 20月 |

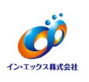

⑤ [参照]をクリックします。

| コンピュータの保                                                                     | 護設定                     |                |          |       |       | ?│-> |
|------------------------------------------------------------------------------|-------------------------|----------------|----------|-------|-------|------|
| ウイルス対策<br>チューナー設定<br>不正サイト/迷<br>対策<br>例外設定<br>つァイル/フ:<br>Webサイト<br>Ni-Fi安全性: | 項目の追加<br>ファイルやフォ<br>参照… | ・<br>ルダを追加するには | [鬱麗] をクリ | ックします | マンセル  |      |
| その他の                                                                         | 1972                    |                |          |       |       |      |
| すべて初期設定に                                                                     | に戻す                     |                |          | ОК    | キャンセル |      |

⑥ 基Ⅱ.net がインストールされているフォルダ(C:¥Program Files (x86)¥moto2dotnet:64ビットOSの場合)を指定して、[フォルダの選択]をクリックします。

(Cは基II.netのインストールドライブです。ご利用の環境に合わせて変更してください。)

| ファイルの場所(1): | PC > Windows (C) > Pr                                                                                          | ogram Files (x86) > 🗸 🧿 🌮 🖾 | ? 🖽 🕶        |   |
|-------------|----------------------------------------------------------------------------------------------------|-----------------------------|--------------|---|
|             | 4# ^                                                                                                    | Wax Die                     |              |   |
| *           | -sa es                                                                                                    | 2020/06/21 17:24            | ノアイル ノオルター   |   |
| ワイック アクセス   | Uhaphia                                                                                                    | 2020/07/06 13:12            | ファイル フォルダー   |   |
| -           | Microsoft                                                                                                    | 2020/07/10 9:53             | ファイル フォルダー   |   |
|             | Microsoft Office                                                                                               | 2017/05/16 17:12            | ファイル フォルダー   |   |
| デスクトップ      | Microsoft,NET                                                                                                  | 2020/06/21 18:54            | ファイル フォルダー   |   |
| -           | and and a second second second second second second second second second second second second second second se | 2020/12/10 10:00            | ファイル フォルダー   |   |
| -           | moto2dotnet                                                                                                    | 2020/08/12 14:34            | ファイル フォルダー   |   |
| 51759       | Million III                                                                                                    | 2020/06/21 17:24            | ファイル フォルダー   |   |
|             | Online Services                                                                                                | 2020/06/21 17:35            | ファイル フォルダー   |   |
| ~           | PL2NR                                                                                                    | 2020/06/21 17:35            | ファイル フォルダー   |   |
| n           | Realitati                                                                                                    | 2820/06/21 17:35            | ファイル フォルダー   |   |
| <b>1</b>    | Reference Assemblies                                                                                           | 2020/05/21 17:24            | ファイル フォルダー   |   |
| ネットワーク      | Tearry installer                                                                                               | 2020/06/21 18:55            | ファイル フォルダー   |   |
|             | Terp                                                                                                    | 2017/05/16 17:09            | ファイル フォルダー   |   |
|             | <                                                                                                    | <u> </u>                    |              | 3 |
|             | ファイル名(N):                                                                                                    |                             | ✓ 開<(Q)      |   |
|             |                                                                                                    |                             | di sebada II | - |

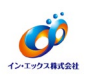

⑦ [OK] をクリックします。

| コンピュータの保                                                                    | 護設定                  |                                                                                   | ⑦        |
|-----------------------------------------------------------------------------|----------------------|-----------------------------------------------------------------------------------|----------|
| ウイルス対策<br>チューナー設定<br>不正サイト/迷<br>対策<br>例外設定<br>つァイルク:<br>Webサイト<br>NU-Fi安全性的 | 項目の追<br>ファイルや:<br>参照 | カ<br>フォルダを追加するには、[参照] をクリックします。<br>C:¥Program Files (x86)¥moto2dotnet<br>OK キャンセル |          |
| オムアジアは日本に                                                                   | = t                  |                                                                                   | 11 20100 |

⑧ リストに、指定したパスが表示されていることを確認します。

| コンピュータの保護設定                                                               |                                    |       | ⑦   − ×  |
|---------------------------------------------------------------------------|------------------------------------|-------|----------|
| ウイルス対策とシステム ~<br>チューナー設定                                                  | スキャンや監視の対象から除外するファイル/フ<br>+追加 × 削除 | オルダを讀 | 没定します。   |
| 不正サイト/迷惑メール ~<br>対策                                                       | □ ファイル/フォルダ                        |       | タイプ      |
| 例外設定 ^                                                                    | C:¥Program Files (x86)¥moto2dotnet |       | フォルダ     |
| <ul> <li>□ ファイル/フォルダ</li> <li>□ Webサイト</li> <li>○ Wi-Fi安全性チェック</li> </ul> |                                    |       |          |
| その他の設定                                                                    | C                                  | РК    | キャンセル 適用 |

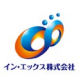

⑨ 各OSの設定は、それぞれ以下のようになります。

- ・32bitOSの場合「C:¥Program Files ¥moto2dotnet」
- ・64bitOSの場合「C:¥Program Files (x86)¥moto2dotnet」
- 追加が終わったら [OK] をクリックします。

| ウイルス対策とシステム ~<br>チューナー設定 | スキャンや監視の対象から除外するファイル/フォル<br>+追加 × 削除 | ダを設定します。 |
|--------------------------|--------------------------------------|----------|
| 不正サイト/迷惑メール 〜<br>対策      | □ ファイル/フォルダ                          | ▲ タイプ    |
| 例外設定 ^                   | C:¥Program Files (x86)¥moto2dotnet   | フォルダ     |
| コアイル/フォルダ                |                                      |          |
| www Webサイト               |                                      |          |
| Wi-Fi安全性チェック             |                                      |          |
| その他の設定                   |                                      |          |

① 変更内容を有効にするため、OS 再起動してください。操作は以上となります。